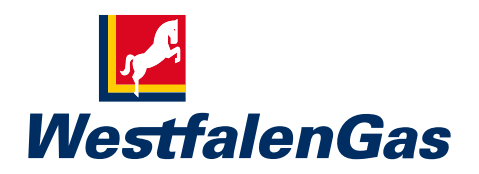

## Einfach digital unterschreiben: Signieren mit DocuSign.

Einfach, schnell, rechtssicher – nutzen Sie für Ihre Unterschrift jetzt "digitale Tinte". Signieren Sie mit DocuSign. So geht's:

#### 1. Sie erhalten eine Mail vom Absender DocuSign.

Klicken Sie auf Dokument einsehen.

Stimmen Sie anschließend bitte der Verwendung elektronischer Unterlagen und Signaturen zu.

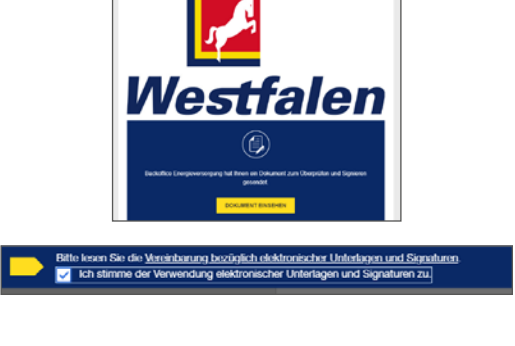

2. So öffnen Sie das Dokument: Vest Klicken Sie auf Weiter. by **DocuSiar** SONSTIGE AKTIONEN -WEITER 3. So unterschreiben Sie: Klicken Sie auf Start. DocuSign Envelope ID: 68B26D97-87F6-46DA-A805-4E976 START Signieren Klicken Sie auf das Symbol Signieren. Erforderlich - Signatur eingefügt Fügen Sie Ihre digitale Signatur ein. K Marie Muster 4. So schließen Sie den Vorgang ab: FERTIGSTELLEN Klicken Sie auf Fertigstellen. Der Signiervorgang ist jetzt abgeschlossen. Der Signiervorgang ist abgeschlossen. 坐 \* ē Sobald alle Unterzeichner signiert haben, erhalten Sie wird an Ihre E-Mail-Adresse ges sen haben. Sie können die Unte und drucken. eine weitere Mail vom Absender DocuSign. Sie enthält die unterschriebenen Dokumente und das Abschluss-

WEITER

die unterschriebenen Dokumente und das zertifikat.

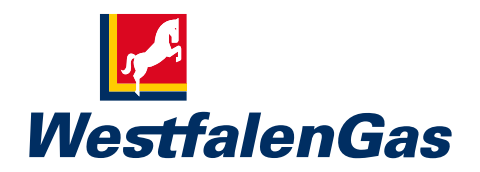

# Unterbrechen, weiterleiten, ablehnen, handschriftlich signieren.

K Klicken Sie auf Sonstige Aktionen. Sie finden hier diese Optionen:

### Später fertigstellen

Sie können die Bearbeitung unterbrechen und später fortsetzen.

#### Drucken und signieren

Sie können das Dokument ausdrucken und handschriftlich signieren. Scannen Sie im Anschluss das Dokument und laden Sie es auf die Plattform hoch. Oder faxen Sie die Unterlagen an die angezeigte Nummer.

#### Anderer Person zuweisen

Sie können den Vorgang an einen anderen Unterzeichner weiterleiten.

#### Stornieren

Sie lehnen die Unterzeichnung ab. Bitte wenden Sie sich vorher an Ihren Westfalengas Ansprechpartner. Wir klären gemeinsam alle offenen Fragen.

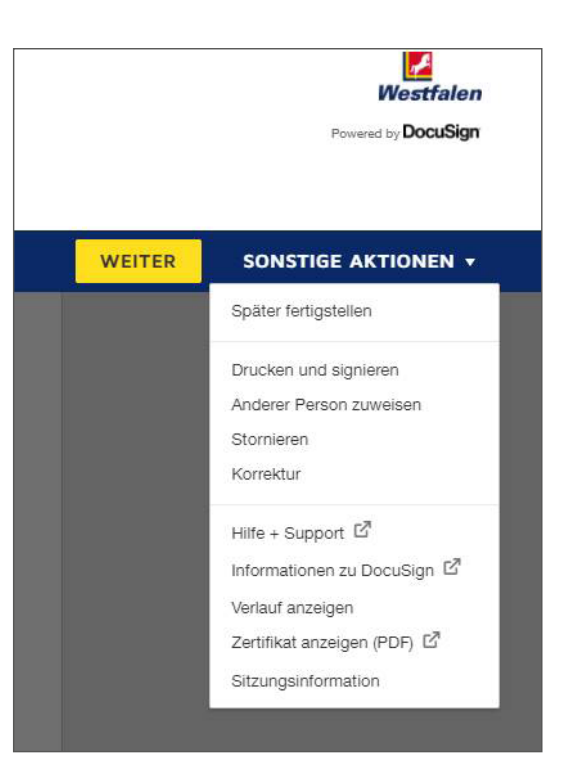

#### Sie haben Fragen oder benötigen Unterstützung?

Unter der für Sie kostenlosen Rufnummer 0800 3335021 sind wir von montags bis freitags zwischen 7:30 Uhr und 20:00 Uhr für Sie da.

Mehr zum Signieren mit DocuSign erfahren Sie

- in unserem Video-Tutorial unter westfalen.com/docusign-video

- in unseren ausführlichen Fragen und Antworten unter westfalen.com/docusign-faq